# 公益社団法人 日本臨床工学技士会

# e-プリバド

# 講習会・試験情報操作方法

# 【ユーザー画面】

| 作成日   | 2015年6月8日  |
|-------|------------|
| 最終更新日 | 2018年10月5日 |

#### 目次

| 講習会に申し込む(クレジットカード支払い)  | 3   |
|------------------------|-----|
| 講習会に申し込む (Pay-easy 支払) | 8   |
| 講習会に申し込む (コンビニ支払)      | .15 |

### 講習会に申し込む(クレジットカード支払い)

1. e-プリバドにログインする

| 2 プリバ | ±会員情報システム<br>▶   |  |
|-------|------------------|--|
|       | ログイン             |  |
|       |                  |  |
|       | パスワード            |  |
|       | パスワードをお忘れの方は こちら |  |
|       | ログイン             |  |
|       |                  |  |
|       |                  |  |

2. グローバルナビの「学会・講習会・試験」をクリック

| ● <sup>日本臨床工学技士会会員情報システム</sup><br>プリバド |       | :会会員情報システム | ログイン中<br>テスト 太郎 |           | グイン中<br>スト 太郎 | LOG OUT |
|----------------------------------------|-------|------------|-----------------|-----------|---------------|---------|
|                                        | マイページ | 会誌         | 学会・講習会・試験       | インフォメーション | ,             | 登録情報    |
|                                        |       |            |                 |           |               |         |

3. 「学会・講習会・試験申込」をクリック

| ● <sup>日本臨床工学技士</sup><br>プリバ | :会会員情報システム |                 | ログイン中<br>テスト 太                           | LOG OUT                     |
|------------------------------|------------|-----------------|------------------------------------------|-----------------------------|
| マイページ                        | 会誌         | 学会・講習会・試験       | インフォメーション                                | 登録情報                        |
|                              |            | 学会・講習会・試験申込     |                                          |                             |
| 会員情報                         | お知         | 申込履歴            |                                          |                             |
| 日臨工会員番号<br>000002            | <b>→</b>   | 講習会參加履歴         | 日臨工お知らせ                                  |                             |
| 名前<br><b>テスト 太郎</b>          | ÷          | 2018/10/01 あ知らせ | 【eプリバド】オンライン決済<br>のお知らせ(10/10 18:00-10/1 | システム システムメンテナンス<br>1 10:00) |

#### 4. 任意の講習会のタイトルをクリック

| ● 日本臨床工学技士会会員情報システム<br>プリバド                                                                                                    |          |         | ログイン中<br>テスト 太 | I<br>住P | L  | OG OUT | T   |
|----------------------------------------------------------------------------------------------------|----------|---------|----------------|---------|----|--------|-----|
| マイページ 会誌 学会・講                                                                                                    | 習会・試験    | インフォメージ | /ヨン            | 登録情報    |    |        |     |
| <b>申込期間中の学会・講習会・試験</b><br>現在、申込期間中の学会・講習会・試験を表示しています。<br>それぞれの学会・講習会・試験名をクリックすると詳細が表示され、申込画面に進みます。<br>残席数0の場合も、キャンセル等により空席が出た場合は申込可能になる場合があります。<br>お申込状況はごちらから確認できます。 |          |         |                |         |    |        |     |
| 学会・講習会・試験名                                                                                                    | 受講料      |         | 申込期間           |         |    | 残席数    | τ   |
| <u>「実講習+eラーニング]テストセミナー</u>                                                                                                    | 15,000 円 | 2018/   | 10/05~2018     | /10/06  |    |        | 50  |
| テストセミナー (実講習のみ)                                                                                                    | 10,000 円 | 2018/   | 10/05~2018     | /10/06  |    |        | 50  |
| トークン決済確認用                                                                                                    | 2,500 円  | 2015/   | 01/01~2018     | /12/31  |    |        | 193 |
|                                                                                                    |          |         |                | 検索結果:3件 | << | 1      | >>  |

# マイページ 会誌 学会・講習会・試験 インフォメーション 登録情報

※マイページの「申込期間中の学会・講習会・試験」からも同様に申込み可能

| 会員情報                                                                                    | お知らせ                                                                                                    |                                                                                      |       |
|-----------------------------------------------------------------------------------------|----------------------------------------------------------------------------------------------------|--------------------------------------------------------------------------------------|-------|
| 日臨工会員番号<br>000002                                                                       | → 2018/10/01 お知らせ 目                                                                                                    | <u>臨工お知らせ</u>                                                                        |       |
| 名前<br><b>テスト 太郎</b>                                                                     | → 2018/10/01 (あ知らせ) ()                                                                                                    | eプリバド】オンライン決済システム システムメ<br>お知らせ(10/10 18:00-10/11 10:00)                             | シテナンズ |
| 勤務先<br><b>社団法人 テスト病院</b>                                                                | <b>お知</b>                                                                                                    | らせをもっと見る                                                                             |       |
|                                                                                         |                                                                                                    |                                                                                      |       |
| 技士会<br><b>群馬県</b>                                                                       | 中沿期明山の学会,港羽会,武家                                                                                                    | ÷                                                                                    |       |
| 技士会<br><b>群馬県</b><br>都道府県技士会会員番                                                         | 申込期間中の学会・講習会・試験                                                                                                    | ŧ.                                                                                   |       |
| 枝士会<br><b>群馬県</b><br>都道府県技士会会員番 <sup>4</sup><br>メールアドレス<br>mikebe@midas-net.co          | 号<br>現在、申込期間中の学会・講習会・試験<br>表示の学会・講習会・試験を表示し<br>それぞれの学会・講習会・試験名をクリックする<br>残席数0の場合も、キャンセル等により空席が出                                                                                                    | ♥<br>ています。<br>と詳細が表示され、申込画面に進みます。<br>た場合は申込可能になる場合があります。                             |       |
| 技士会<br>群馬県<br>都道府県技士会会員番号<br>メールアドレス<br>mikebe@midas-net.co<br><b>第5期</b>               | 申込期間中の学会・講習会・試験<br>現在、申込期間中の学会・講習会・試験を表示し<br>それぞれの学会・講習会・試験名をクリックする<br>残席数0の場合も、キャンセル等により空席が出<br>学会・講習会・試験名                                                                                                    | たでいます。<br>と詳細が表示され、申込画面に進みます。<br>た場合は申込可能になる場合があります。                                 | 残席数   |
| 技士会<br>群馬県<br>都道府県技士会会員番<br>メールアドレス<br>mikebe@midas-net.cc<br>第5期<br>代議員選出選             | ・       申込期間中の学会・講習会・試験         ・       現在、申込期間中の学会・講習会・試験を表示し         ・       現在、申込期間中の学会・講習会・試験を表示し         ・       現在、申込期間中の学会・講習会・試験を表示し         ・       たれぞれの学会・講習会・試験名をクリックする         ・       現在、申込期間中の学会・講習会・試験名をクリックする         ・       現在、申込期間中の学会・講習会・試験名         ・       学会・講習会・試験名         ・       「実講習+ e ラーニング] テストセミナー | C います。     と詳細が表示され、申込画面に進みます。 た場合は申込可能になる場合があります。 <b>申込期間</b> 2018/10/05~2018/10/06 | 残席数   |
| 技士会<br>群馬県<br>都道府県技士会会員番<br>メールアドレス<br>mikebe@midas-net.co<br>第5期<br>代議員選出選<br>●ラーニング受講 | F       申込期間中の学会・講習会・試験         現在、申込期間中の学会・講習会・試験を表示し         現在、申込期間中の学会・講習会・試験を表示し         それぞれの学会・講習会・試験名をクリックする         残席数0の場合も、キャンセル等により空席が出         学会・講習会・試験名         「実講習 + e ラーニング] テストセミナー         テストセミナー(実講習のみ)                                                                                                    |                                                                                      | 残席数   |

#### 5. 「申込決済へ」ボタンをクリック

| ● <sup>日本箇床工学技士会会員情報システ</sup><br>プリバド | 4                                                            |      | ログイン中<br>LOG OUT |
|---------------------------------------|--------------------------------------------------------------|------|------------------|
| マイページ                                 | 講習会・試験                                                       | 登録情報 | お知らせ             |
| 講習会・試験詳細                              |                                                              |      |                  |
| 講習会・試験名                               | テスト150605                                                    |      |                  |
| 申込期間                                  | 2015/06/05 00:00 ~ 2015/06/06 00:                            | 00   |                  |
| 残席数                                   | 1000人                                                        |      |                  |
| 受講料                                   | 100,000 円                                                    |      |                  |
| 内容                                    | 講習会の概要が入ります。<br>講習会の概要が入ります。<br>講習会の概要が入ります。<br>講習会の概要が入ります。 |      |                  |
| ファイル                                  |                                                              |      |                  |
| 申込ステータス                               | 申込されていません                                                    |      |                  |
| ※ここではお申込は完了しており<br>下記の「申込決済へ」ボタンをク    | ません<br>リックし、お申込を行ってください。<br>戻る 年                             | 収決済へ |                  |

6. 「クレジットカード払い」を選択し、「決済入力へ進む」ボタンをクリック

| <ul> <li>日本臨床工学技士会会員情報システ.</li> <li>プリバド</li> </ul>                                                                             | 4                                    |                                 | ログイン中 LOG OUT        |
|----------------------------------------------------------------------------------------------------|--------------------------------------|---------------------------------|----------------------|
| ⋜イページ                                                                                                    | 講習会・試験                               | 登録情報                            | お知らせ                 |
| 講習会・試験申込                                                                                                    |                                      |                                 |                      |
| 講習会・試験名                                                                                                    | テスト150605                            |                                 |                      |
| お支払金額                                                                                                    | 100,000 円                            |                                 |                      |
| お支払方法 ※                                                                                                    | ● クレジットカード ● Pay-eas                 | sy(銀行ATM支払)   コンヒ               | 三二支払                 |
| <ul> <li>※ゆうちょ振込・コンビニ支払に開し</li> <li>くお支払方法についての説明&gt;</li> <li>クレジットカード支払の場合</li> <li>Pay-easyの場合</li> <li>コンビニ支払の場合</li> </ul> | ノましては、 <b>お申込み後3日以内</b> に入           | 金が確認できない場合、自動で                  | キャンセルとなりますのでご注意ください。 |
| ※ここではお申込は完了しており<br>お支払方法を選択し、下記の「決                                                                                              | ません<br>済入力へ進む」ボタンをクリックし<br><b>戻る</b> | 、お申込を行ってください。<br><b>*済入力へ進む</b> |                      |

7. 「カードの種類/カード番号/名義人/有効期限」を入力、「入力内容の確認」ボタンをクリック

| 講習会・試験申込                                   |                                                              |  |  |  |  |  |  |
|--------------------------------------------|--------------------------------------------------------------|--|--|--|--|--|--|
| クレジットカード情報の入力                              |                                                              |  |  |  |  |  |  |
| お申込に必要な情報を入力の上、「入力内容の確認へ進む」ボタンをクリックしてください。 |                                                              |  |  |  |  |  |  |
| カードの種類                                     |                                                              |  |  |  |  |  |  |
| カード番号                                      | 411111111111111<br>(半角数字・14~16文字でご入力ください 例:1234567890123456) |  |  |  |  |  |  |
| 名義人                                        | (半角英字でご入力ください)                                               |  |  |  |  |  |  |
| 有効期限                                       | 01 • 月 20 19 • 年                                             |  |  |  |  |  |  |
| ※ここではお申込は完了してる<br>クレジットカードの情報を入            | <b>おりません</b><br>カし、下記の「入力内容の確認」ボタンをクリックし、お申込を行ってください。        |  |  |  |  |  |  |
|                                            | 戻る 入力内容の確認                                                   |  |  |  |  |  |  |

8. 入力内容に間違いがなければ「確定する」ボタンをクリック

| 講習会・試験申込                             |                         |         |
|--------------------------------------|-------------------------|---------|
| クレジットカード情報の                          | 入力 🕞 入力内容のご確認           | お申し込み完了 |
| 以下の入力内容でお間違いないでし<br>お間違いなければ「確定する」ボタ | っようか。<br>マンをクリックしてください。 |         |
| カードの種類                               | VISA                    |         |
| カード番号                                | 41111111111111          |         |
| 名義人                                  | DAVE 64TO               |         |
| 有効期限                                 | 01月 2019年               |         |
|                                      |                         |         |
| ※下記の「確定する」ボタンを                       | クリックするとお申込が完了します。       |         |
|                                      | 戻る 確定する                 |         |

# 完了画面が表示されると決済完了 ※e-プリバドから登録完了の旨が記載されたメールが届きます。 内容に間違いが無いかご確認ください。

| U<br>H<br>本<br>題<br>床<br>工<br>学<br>技<br>士<br>会<br>会<br>員<br>情<br>簡<br>システム<br>プ<br>し<br>バ<br>ド |                                |                                          | ン中<br>LOG OUT |
|------------------------------------------------------------------------------------------------|--------------------------------|------------------------------------------|---------------|
| マイページ                                                                                          | 講習会・学会                         | 登録情報                                     | お知らせ          |
| 講習会・学会申込み完了                                                                                    |                                |                                          |               |
| クレジットカード情報の入力                                                                                  | コ 📄 入力内                        | 容のご確認                                    | お申し込み完了       |
| お申込みありがとうございます。<br>講習会・学会へのお申し込みが完了いた<br>お客様のご登録メールアドレス宛に申込                                    | しました。<br>完了メールを送信いたしました。       | ,<br>戻る                                  |               |
| Сор                                                                                            | yright© 2015 Japan Association | for Clinical Engineers. All right Reserv | ved.          |

#### 【登録完了メール】

| [e-プリバド]決済完了および申込内容のお知らせ                                                                                                    |
|----------------------------------------------------------------------------------------------------|
| <b>日本臨床工学技士会事務局</b> <e-privado@ja-ces.or.jp><br/>To: テスト 太郎 <cyakushiji@midas-net.co.jp></cyakushiji@midas-net.co.jp></e-privado@ja-ces.or.jp> |
|                                                                                                    |
| テスト 太郎 様                                                                                                    |
| お申込みいただき、ありがとうございます。<br>申込受付が完了いたしました。<br>下記のお申込内容をご確認ください。                                                                                    |
| 学会・講習会・試験名: テストセミナー(実講習のみ)<br>お支払金額: 10,000 円                                                                                                  |
| 本メールに関するお問い合わせは下記アドレスへお願いします。<br>※こちらの電子メールにご返信いただいても対応することが出来ません。                                                                             |
| 【お問い合わせ先】<br>公益社団法人 日本臨床工学技士会 事務局<br>ホームページ: http://www.ja-ces.or.jp                                                                           |

# 講習会に申し込む(Pay-easy 支払)

1. e-プリバドにログインする

| グイン    |                              |  |
|--------|------------------------------|--|
| ログインID | 888880                       |  |
| パスワード  | ········<br>パスワードをお忘れの方は こちら |  |
|        | ログイン                         |  |
|        |                              |  |

2. グローバルナビの「学会・講習会・試験」をクリック

|       | 会会員情報システム<br>ド |           |           | ]グイン中<br><sup>=</sup> スト 太郎 | LOG OUT |
|-------|----------------|-----------|-----------|-----------------------------|---------|
| マイページ | 会誌             | 学会・講習会・試験 | インフォメーション |                             | 登録情報    |
|       |                |           | •         |                             |         |

3.「学会・講習会・試験申込」をクリック

|                     | 技士会会員情報シスラ<br>パド | τL       |                 |                                | ログイン中<br>テスト 太         | LOG OUT                             |
|---------------------|------------------|----------|-----------------|--------------------------------|------------------------|-------------------------------------|
| マイページ               | 会誌               |          | 学会・講習会・試験       | インフォメーシ                        | /ヨン                    | 登録情報                                |
|                     |                  | [        | 学会・講習会・試験申込     |                                |                        |                                     |
| 会員情報                |                  | お知       | 申込履歴            |                                |                        |                                     |
| 日臨工会員番号<br>000002   |                  | <b>→</b> | 講習会參加履歷         | <u>日臨工お知らせ</u>                 |                        |                                     |
| 名前<br><b>テスト 太郎</b> |                  | <b>→</b> | 2018/10/01 お知らせ | <u>【eプリバド】オン</u><br>のお知らせ(10/1 | ンライン決済<br>0 18:00-10/1 | <u>システム システムメンテナンス<br/>1 10:00)</u> |

#### 4. 任意の講習会のタイトルをクリック

|                                                                                                    | ● 日本臨床工学校主会会員情報システム<br>プリバド |           |        | ログイン中<br>テスト オ | n<br>K郎 |    | .OG 01 | UT  |
|----------------------------------------------------------------------------------------------------|-----------------------------|-----------|--------|----------------|---------|----|--------|-----|
| マイページ                                                                                                    | 会誌                          | 学会・講習会・試験 | インフォメー | ション            | 登錄情報    |    |        |     |
| 申込期間中の学                                                                                                    | 会・講習会・調                     | 式験        |        |                |         |    |        |     |
| 現在、申込期間中の学会・講習会・試験を表示しています。<br>それぞれの学会・講習会・試験名をクリックすると詳細が表示され、申込画面に進みます。<br>残席数 0 の場合も、キャンセル等により空席が出た場合は申込可能になる場合があります。<br>お申込状況はこちらから確認できます。 |                             |           |        |                |         |    |        |     |
|                                                                                                    |                             |           |        |                | 検索結果:3件 | << | 1      | >>  |
| 学会                                                                                                    | 会・講習会・試験名                   | 受講料       |        | 申込期間           |         |    | 残席     | 数   |
| <u>[実講習+eラーニン</u>                                                                                                    | <u> グ] テストセミナー</u>          | 15,000    | 円 2018 | /10/05~2018    | 3/10/06 |    |        | 50  |
| <u>テストセミナー(実</u> 課                                                                                                    | <u> 講習のみ)</u>               | 10,000    | 円 2018 | /10/05~2018    | 3/10/06 |    |        | 50  |
| トークン決済確認用                                                                                                    |                             | 2,500     | 円 2015 | /01/01~2018    | 3/12/31 |    |        | 193 |
|                                                                                                    |                             |           |        |                | 検索結果:3件 | << | 1      | >>  |

#### ※マイページの「申込期間中の学会・講習会・試験」からも同様に申込み可能

| 会員情報     お次       日臨工会員番号     ・       26前     ・       デスト 太郎     ・       勤務先     ・       社団法人 テスト病院     ・       技士会     群馬県       都道府県技士会会員番号     ・      | ロらせ<br>2018/10/01 <u>あ知らせ</u><br>2018/10/01 <u>あ知らせ</u><br>込期間中の学会・講習会 | 日臨工お知らせ<br>[eブリバド] オンラ-<br>のお知らせ(10/10 18:<br>お知らせをもっと見る   | <u>(ン決済システム システム</u><br>00-10/11 10:00) | \$<br>\$<br>\$<br>\$<br>\$<br>\$<br>\$<br>\$<br>\$<br>\$<br>\$<br>\$<br>\$<br>\$<br>\$<br>\$<br>\$<br>\$<br>\$ |
|----------------------------------------------------------------------------------------------------|------------------------------------------------------------------------|------------------------------------------------------------|-----------------------------------------|----------------------------------------------------------------------------------------------------|
| 会員情報     お先       日臨工会員番号     シ       000002     シ       名前     シ       テスト 太郎     シ       勤務先     オ団法人 テスト病院       找工会     群馬県       都道府県技工会会員番号     中辺 | QO5せ<br>2018/10/01 ま知らせ<br>2018/10/01 ま知らせ<br>A期間中の学会・講習会              | 日臨工お知らせ<br>(eブリバド) オンラ-<br>のお知らせ (10/10 18:<br>お知らせをもっと見る  | <u>(ン決済システム システム</u><br>00-10/11 10:00) | ムメンテナン                                                                                                    |
| 日臨工会員番号<br>000002<br>名前<br>テスト 太郎<br>勤務先<br>社団法人 テスト病院<br>投土会<br>群馬県<br>都道府県技土会会員番号                                                                      | 2018/10/01 あ知らせ<br>2018/10/01 あ知らせ<br>込期間中の学会・講習会                      | 日陰工お知らせ<br>_[eブリバド] オンラ-<br>のお知らせ (10/10 18:<br>お知らせをもっと見る | <u>(ン決済システム システム</u><br>00-10/11 10:00) | ムメンテナン                                                                                                    |
| 名前<br>テスト 太郎<br>勤務先<br>社団法人 テスト病院<br>技士会<br>群馬県<br>都道府県技士会会員番号                                                                                           | 2018/10/01 <sub>あ知らせ</sub><br>ひ期間中の学会・講習会                              | <u>【eブリパド】オンラ-</u> のお知らせ(10/10 18:<br>お知らせをもっと見る           | <u>(ン決済システム システム</u><br>00-10/11 10:00) | ムメンテナン                                                                                                    |
| 勤務先<br>社団法人 テスト病院<br>技士会<br>群馬県<br>都道府県技士会会員番号                                                                                                    | 込期間中の学会・講習会                                                            | お知らせをもっと見る                                                 |                                         |                                                                                                    |
| 技士会<br>群馬県 申込<br>都道府県技士会会員番号                                                                                                    | 込期間中の学会・講習会                                                            | ≻ . ≣≠≅&                                                   |                                         |                                                                                                    |
| 都道府県技士会会員番号                                                                                                    | 立別的イツチム・時日エ                                                            |                                                            |                                         |                                                                                                    |
|                                                                                                    |                                                                        | 了。可以问论                                                     |                                         |                                                                                                    |
| メールアドレス<br>mikebe@midas-net.co.jp<br>残席刻                                                                                                    | 、申込期間中の学会・講習会・試調<br>それの学会・講習会・試験名をク!<br>数0の場合も、キャンセル等により               | 験を表示しています。<br>リックすると詳細が表示され、<br>り空席が出た場合は申込可能に             | 申込画面に進みます。<br>なる場合があります。                |                                                                                                    |
| 第5期                                                                                                    | 学会・講習会・試験                                                              | <b>食名</b>                                                  | 申込期間                                    | 残席数                                                                                                    |
| 代議員選出選挙                                                                                                    | ミ講習 + e ラーニング] テストセミ                                                   | <u>:+-</u> 2                                               | 018/10/05~2018/10/06                    |                                                                                                    |
| eラーニング受講 テス                                                                                                    | くトセミナー(実講習のみ)                                                          | 2                                                          | 018/10/05~2018/10/06                    |                                                                                                    |
| <u></u>                                                                                                    | - クン決済確認用                                                              | 2                                                          | 015/01/01~2018/12/31                    | 1                                                                                                    |

#### 5.「申込決済へ」ボタンをクリック

|                                                                                       | 274                                                          |      | コグイン中 LOG OUT |  |  |  |
|---------------------------------------------------------------------------------------|--------------------------------------------------------------|------|---------------|--|--|--|
| マイページ                                                                                 | 講習会・試験                                                       | 登録情報 | お知らせ          |  |  |  |
| 講習会・試験詳細                                                                              |                                                              |      |               |  |  |  |
| 講習会・試験名                                                                               | テスト150605                                                    |      |               |  |  |  |
| 申込期間                                                                                  | 2015/06/05 00:00 ~ 2015/06/06 00:0                           | 00   |               |  |  |  |
| 残席数                                                                                   | 1000 人                                                       |      |               |  |  |  |
| 受講料                                                                                   | 100,000 円                                                    |      |               |  |  |  |
| 内容                                                                                    | 講習会の概要が入ります。<br>講習会の概要が入ります。<br>講習会の概要が入ります。<br>講習会の概要が入ります。 |      |               |  |  |  |
| ファイル                                                                                  |                                                              |      |               |  |  |  |
| 申込ステータス                                                                               | 申込されていません                                                    |      |               |  |  |  |
| 申込ステータス     申込されていません       *ここではお申込は完了しておりません       下記の「申込決済へ」ボタンをクリックし、お申込を行ってください。 |                                                              |      |               |  |  |  |

6.「Pay-easy(銀行 ATM 支払)」を選択

| ● プリバド                                                             | x                    |                    | ゲイン中<br>LOG OUT |  |  |  |
|--------------------------------------------------------------------|----------------------|--------------------|-----------------|--|--|--|
| ⋜イページ                                                              | 講習会・試験               | 登録情報               | お知らせ            |  |  |  |
| 講習会・試験申込                                                           |                      |                    |                 |  |  |  |
| 講習会・試験名                                                            | テスト150605            |                    |                 |  |  |  |
| お支払金額                                                              | 100,000 円            |                    |                 |  |  |  |
| お支払方法 ※                                                            | ● クレジットカード ● Pay-eas | sy(銀行ATM支払) ◎ コンビニ | 支払              |  |  |  |
| <お支払方法についての説明><br>・ クレジットカード支払の場合<br>・ Pay-easyの場合<br>・ コンビニ支払の場合  |                      |                    |                 |  |  |  |
| *ここではお申込は完了しておりません<br>お支払方法を選択し、下記の「決済入力へ進む」ボタンをクリックし、お申込を行ってください。 |                      |                    |                 |  |  |  |
|                                                                    | 戻る                   | 請入力へ進む             |                 |  |  |  |
| ▶ 特定商取引法に基づく表記 > サイト                                               | マップ                  |                    |                 |  |  |  |

7. Pay-easy の決済に必要な会員の情報が表示されます。

間違いが無ければ「確定する」ボタンをクリック

| 日本臨床工学技士会会員情報システ<br>プリバド                 | А                               |      | ログイン中 | LOG OUT |  |  |  |
|------------------------------------------|---------------------------------|------|-------|---------|--|--|--|
| マイページ                                    | 講習会・試験                          | 登録情報 |       | お知らせ    |  |  |  |
| 我羽众,武陵中门                                 |                                 |      |       |         |  |  |  |
| ▲ 首 云 ・ 武 颜 中 込                          |                                 |      |       |         |  |  |  |
| 選択内容の                                    | 選択内容のご確認 ロシン お申し込み完了            |      |       |         |  |  |  |
| 9客にお間違いなければ「確定する」ボタンをクリックしてください。<br>あ客様名 |                                 |      |       |         |  |  |  |
| お客様名                                     | 86 68                           |      |       |         |  |  |  |
| お客様名(フリカナ)                               | 479 (03)                        |      |       |         |  |  |  |
| メールアドレス                                  | テスト150604001                    |      |       |         |  |  |  |
| お支払金額                                    | 1,000円                          |      |       |         |  |  |  |
| お支払方法                                    | Pay-easy支払                      |      |       |         |  |  |  |
|                                          |                                 |      |       |         |  |  |  |
| ※下記の「確定する」 ボタンをク                         | ※下記の「確定する」ホタンをクリックするとお申込が完了します。 |      |       |         |  |  |  |
|                                          | 戻る                              | 確定する |       |         |  |  |  |

2. Pay-easy での支払い完了画面が表示されると申し込み完了

※e-プリバドと GMO ペイメントゲートウェイから登録完了の旨が記載されたメールが届きます。 内容に間違いが無いかご確認ください。入金が確認できると別途入金完了メールが届きます。

| 選択内容                                                                                                    | のご確認               | お申し込み完了 |  |  |  |  |  |
|----------------------------------------------------------------------------------------------------|--------------------|---------|--|--|--|--|--|
| 講習会・試験へのお申込が完了いたしました。                                                                                                    |                    |         |  |  |  |  |  |
| 8各様のご登録メールアトレス宛(                                                                                                    | ∟申込元了メールを送信いたしました。 |         |  |  |  |  |  |
| 収納機関番号                                                                                                    | WNT80462350        |         |  |  |  |  |  |
| お客様番号                                                                                                    | 3769               |         |  |  |  |  |  |
| 確認番号                                                                                                    | 58021              |         |  |  |  |  |  |
| お支払期限                                                                                                    | 2015/06/08         |         |  |  |  |  |  |
| お支払期限日までに全国のPay-easy対応ATMより、上記のお支払番号にて料金の支払をしてください。<br>Pay-easy対応ATM一覧及びお支払方法は以下のページをご覧ください。(GMO PAYGENT GATEWAYのサイトに飛びます。)<br>期限日までに料金のお支払いが確認できない場合、自動キャンセルとなりますので、予めご了承ください。<br>・ <pay-easy接続済み金融機関一覧><br/>・ <pay-easyでのお支払方法></pay-easyでのお支払方法></pay-easy接続済み金融機関一覧> |                    |         |  |  |  |  |  |

#### 登録完了メール

| ー<br><b>日本臨床工学技士会事務局</b> <e-privado@ja-ces.or.jp><br/>To: テスト 太郎 <cyakushiji@midas-net.co.jp></cyakushiji@midas-net.co.jp></e-privado@ja-ces.or.jp>                                                                                                    |
|----------------------------------------------------------------------------------------------------|
| <br>※このメールは自動送信メールです。このメールアドレスには返信できません。<br>本メールの内容に見覚えのない方は、破棄願います。<br>                                                                                                    |
| テスト 太郎 様                                                                                                    |
| お申込みいただき、ありがとうございます。                                                                                                    |
| 学会・講習会・試験名: eランオプション<br>お支払金額: 1 円                                                                                                    |
| お客様はまだ「仮予約」となっています。<br>お手数ですが、お支払期限までに銀行ATMまたはネットバンキングにてお支払いください。<br>※お支払いの際は下記の「収納機関番号」「お客様番号」「確認番号」が必要となります。<br>メモを取るか、このページを印刷してお持ちください。                                                                                                    |
| ・お支払金額: 1 円<br>・収納機関番号: 58091<br>・お客様番号: EC21595274<br>・確認番号: 309310<br>・お支払期限: 2018-08-06 23:59:59<br>※お支払期限までにお支払が確認できない場合、お申込は自動的にキャンセルされますので、十分にご注意ください。                                                                                               |
| 【銀行ATMでのお支払い方法】<br>1. 上記の金融機関のATMで、「税金・料金払込み」を選択してください。<br>2. 収納機関番号 を入力し、「確認」を選択してください。<br>3. お客様番号 を入力し、「確認」を選択してください。<br>4. 確認番号 を入力し、「確認」を選択してください。<br>5. 表示される内容を確認のうえ、「確認」を選択してください。<br>6. 「現金」または「キャッシュカード」を選択し、お支払いください。<br>7. ご利用明細票を必ずお受け取りください。 |
| 【ネットバンキングでのお支払方法】<br>1. ご利用の金融機関の案内に従って、ペイジーでのお支払いにお進みください。<br>2. 収納機関番号、お客様番号、確認番号を入力してください。<br>3. お支払い内容を確認のうえ、料金をお支払いください。                                                                                                    |
| 本メールに関するお問い合わせは下記アドレスへお願いします。<br>※こちらの電子メールにご返信いただいても対応することが出来ません。                                                                                                    |
| 【お問い合わせ先】<br>公益社団法人 日本臨床工学技士会 事務局<br>ホームページ: http://www.ja-ces.or.jp                                                                                                    |

GMO ペイメントゲートウェイからのメール

```
Pay-Easy決済依頼完了のお知らせ
決済サービス送信専用アドレス <system@p01.mul-pay.com>
 テスト 太郎 様
 この度はご購入ありがとうございます。
 下記の内容にてお申し込みを受け付けましたのでご確認の上、お支払期限までに銀行ATM
 またはネットバンキングにてお支払下さい。
 ■ご注文内容
  店舗 (サイト)名:‡
          : 2018/08/03 10:24:59
  受付日時
  価格
           :1円
  お支払期限
         : 2018/08/06
 ■お支払い可能な金融機関(銀行ATMでお支払の場合)
 以下のURLにてご確認頂けます。
  phttp://info.gmopg.jp/pay-easy_list/index.html
  ※一部時間外手数料が発生する金融機関がございます。詳しくはお取引の金融機関にお問合せください。
  ※法令改正のため、2007年1月4日より、銀行ATMから10万円を超える現金の振込はできなくなりました。
 ■支払方法は下記をご覧下さい。
 <<お支払い方法 銀行ATMの場合>>
 ※お支払いの際、収納機関番号、お客様番号、確認番号が必要です。
  メモを取るか、このページを印刷してお持ちください。
  収納機関番号:
  58091
  お客様番号
  EC21595272
  確認番号
  090085
 1. 上記の金融機関のATMで、「税金・料金払込み」を選択してください。
2. 収納機関番号を入力し、「確認」を選択してください。
3. お客様番号を入力し、「確認」を選択してください。
 4. 確認番号を入力し、「確認」を選択してください。
 5. 表示される内容を確認のうえ、「確認」を選択してください。
 6. 「現金」または「キャッシュカード」を選択し、お支払いください。
 7. ご利用明細票を必ずお受け取りください。
  ※ご利用明細票が領収書となります。
 <<お支払い方法 ネットバンキングの場合>>
 ※金融機関にあらかじめ口座をお持ちの場合のみご利用いただけます。
 ※お支払いの際、収納機関番号、お客様番号、確認番号が必要です。
  収納機関番号:
  58091
  お客様番号
  EC21595272
  確認番号
  090085
 1 ご利用の金融機関の案内に従って、ペイジーでのお支払いにお進みください。
2. 収納機関番号、お客様番号、確認番号を入力してください。
3. お支払い内容を確認のうえ、料金をお支払いください。
 ※本メールは送信専用アドレスより送信しております。
  本メールへ返信頂いても回答致しかねますのでご了承下さい。
 ※商品に対するお問合せは恐れ入りますがご購入された店舗までご連絡ください。
 ※本メールにお心当たりがない場合、破棄願います。
```

支払い手続き後の決済完了メール

## [e-プリバド]Pay-easy&コンビニ決済完了のお知らせ 日本臨床工学技士会事務局 <e-privado@ja-ces.or.jp> To: テスト 太郎 <cyakushiji@midas-net.co.jp> ※このメールは自動送信メールです。このメールアドレスには返信できません。 本メールの内容に見覚えのない方は、破棄願います。 テスト 太郎 様 Pay-easy&コンビニでのお支払いが確認されました。 お申込みいただき、ありがとうございます。 下記のお申込内容をご確認ください。 学会・講習会・試験名:eランオプション お支払金額:1円 本メールに関するお問い合わせは下記アドレスへお願いします。 ※こちらの電子メールにご返信いただいても対応することが出来ません。 【お問い合わせ先】 公益社団法人 日本臨床工学技士会 事務局 ホームページ: http://www.ja-ces.or.jp

#### 講習会に申し込む(コンビニ支払)

1. e-プリバドにログインする

| 会員情報システム<br>>         |                                         |
|-----------------------|-----------------------------------------|
| ログイン                  |                                         |
| ログインID                |                                         |
| パスワード<br>パスワードをお忘れの方は | : 256                                   |
| ログイン                  | l i i i i i i i i i i i i i i i i i i i |
|                       |                                         |
|                       |                                         |

2. グローバルナビの「学会・講習会・試験」をクリック

| ジョックリバド<br>プリバド |    | ログイン中 テスト 太郎 |           | LOG OUT |      |
|-----------------|----|--------------|-----------|---------|------|
| マイページ           | 会誌 | 学会・講習会・試験    | インフォメーション | >       | 登録情報 |
|                 |    |              | •         |         |      |

3.「学会・講習会・試験申込」をクリック

| シート本語株工学技士会会員情報システム     ログイン中       デリバド     テスト 太郎 |    |          |                 |                               | 此 LOG OUT              |                                     |
|-----------------------------------------------------|----|----------|-----------------|-------------------------------|------------------------|-------------------------------------|
| マイページ                                               | 会誌 |          | 学会・講習会・試験       | インフォメーミ                       | /ヨン                    | 登録情報                                |
|                                                     |    | [        | 学会・講習会・試験申込     |                               |                        |                                     |
| 会員情報                                                |    | お知       | 申込履歴            |                               |                        |                                     |
| 日臨工会員番号<br>000002                                   |    | <b>→</b> | 講習会參加履歷         | 日臨王お知らせ                       |                        |                                     |
| 名前<br><b>テスト 太郎</b>                                 |    | <b>→</b> | 2018/10/01 お知らせ | <u>【eプリバド】オ</u><br>のお知らせ(10/1 | ンライン決済<br>0 18:00-10/1 | <u>システム システムメンテナンス<br/>1 10:00)</u> |

#### 4. 任意の講習会のタイトルをクリック

|                                                                                                    | 会会員情報システム<br>  * |           |        | ログイン4<br>テスト オ | n<br>K郎         |    | .0G 0I | UT  |
|----------------------------------------------------------------------------------------------------|------------------|-----------|--------|----------------|-----------------|----|--------|-----|
| マイページ                                                                                                    | 会誌               | 学会・講習会・試験 | インフォメー | ション            | 登録情報            |    |        |     |
| <b>申込期間中の学会・講習会・試験</b><br>現在、申込期間中の学会・講習会・試験を表示しています。<br>それぞれの学会・講習会・試験名をクリックすると詳細が表示され、申込画面に進みます。<br>残席数 0 の場合も、キャンセル等により空席が出た場合は申込可能になる場合があります。<br>お申込状況はこちらから確認できます。 |                  |           |        |                |                 |    |        |     |
|                                                                                                    |                  |           |        |                | 検索結果:3件         | << | 1      | >>  |
| 学                                                                                                    | 会・講習会・試験名        | 受講料       |        | 申込期間           |                 |    | 残席     | 数   |
| <u>[実講習+eラーニ)</u>                                                                                                    | ッグ] テストセミナー      | 15,000    | 円 2018 | 8/10/05~2018   | //05~2018/10/06 |    | 50     |     |
| <u>テストセミナー(実</u>                                                                                                    | <u> 構習のみ)</u>    | 10,000    | 円 2018 | /10/05~2018    | 3/10/06         |    |        | 50  |
| <u>トークン決済確認用</u>                                                                                                    |                  | 2,500     | 円 2015 | 6/01/01~2018   | 3/12/31         |    |        | 193 |
|                                                                                                    |                  |           |        |                | 検索結果:3件         | <  | 1      | >>  |

# ※マイページの「申込期間中の学会・講習会・試験」からも同様に申込み可能

| <b>VIII</b> -2                 | 会誌                | 学会・講習会・試験                                               | インフォメージ                                    | עבי 😫                                               | 绿情報        |
|--------------------------------|-------------------|---------------------------------------------------------|--------------------------------------------|-----------------------------------------------------|------------|
|                                |                   |                                                         |                                            |                                                     |            |
| 会員情報                           | お知                | юt                                                      |                                            |                                                     |            |
| 日臨工会員番号<br>000002              | <b>→</b>          | 2018/10/01 [お知らせ]                                       | 日臨工お知らせ                                    |                                                     |            |
| 名前<br>テスト 太郎                   | <b>→</b>          | 2018/10/01 [お知らせ]                                       | <u>【eプリバド】オ</u><br>のお知らせ(10/*              | <u>ンライン決済システム</u><br>1 <u>0 18:00-10/11 10:00</u> ) | システムメンテナン  |
| 勤務先<br><b>社団法人 テスト病院</b>       |                   |                                                         | お知らせをもっとり                                  | 見る                                                  |            |
| 技士会<br><b>群馬県</b>              | њ <i>)</i> 1      | 1998日の世合 建羽る                                            | =- <b>#</b> E <b>A</b>                     |                                                     |            |
| 都道府県技士会会員番号                    | 中心<br>引           | 期间中の子云・講習云                                              | て・武順史                                      |                                                     |            |
| メールアドレス<br>mikebe@midas-net.co | 現在、<br>それそ<br>残席数 | 申込期間中の学会・講習会・試験<br>(れの学会・講習会・試験名をクリ<br>(0の場合も、キャンセル等により | 美を表示しています。<br>リックすると詳細が表示る<br>)空席が出た場合は申込す | され、申込画面に進みま<br>可能になる場合がありま                          | ます。<br>ます。 |
| 第5期                            |                   | 学会・講習会・試験                                               | 名                                          | 申込期間                                                | 残席         |
| 代議員選出選                         | <b>举</b>          | 講習+eラーニング] テストセミ                                        | <u>±-</u>                                  | 2018/10/05~2018                                     | /10/06     |
| eラーニング受講                       | <b>テス</b>         | トセミナー(実講習のみ)                                            |                                            | 2018/10/05~2018                                     | /10/06     |
|                                | <br>              | クン決済確認用                                                 |                                            | 2015/01/01~2018                                     | /12/31     |

#### 5.「申込決済へ」ボタンをクリック

|                                  | 274                                                                          |      | グイン中 LOG OUT |
|----------------------------------|------------------------------------------------------------------------------|------|--------------|
| <b>₹</b> 1ページ                    | 講習会・試験                                                                       | 登録情報 | お知らせ         |
| 講習会・試験詳細                         |                                                                              |      |              |
| 講習会・試験名                          | テスト150605                                                                    |      |              |
| 申込期間                             | 2015/06/05 00:00 ~ 2015/06/06 00:0                                           | 00   |              |
| 残席数                              | 1000人                                                                        |      |              |
| 受講料                              | 100,000 円                                                                    |      |              |
| 内容                               | 講習会の概要が入ります。<br>講習会の概要が入ります。<br>講習会の概要が入ります。<br>講習会の概要が入ります。<br>講習会の概要が入ります。 |      |              |
| ファイル                             |                                                                              |      |              |
| 申込ステータス                          | 申込されていません                                                                    |      |              |
| ※ここではお申込は完了してま<br>下記の「申込決済へ」ボタンを | <b>3りません</b><br>2クリックし、お申込を行ってください。                                          |      |              |

2. 「コンビニ支払」を選択し、「決済入力へ進む」をクリック

|                                                                                                    | А                                       |                                 | ログイン中 LOG OUT         |  |  |
|----------------------------------------------------------------------------------------------------|-----------------------------------------|---------------------------------|-----------------------|--|--|
| বন্ধ−୬                                                                                                    | 講習会・試験                                  | 豐録情報                            | お知らせ                  |  |  |
| 講習会・試験申込                                                                                                    |                                         |                                 |                       |  |  |
| 講習会・試験名                                                                                                    | テスト150605                               |                                 |                       |  |  |
| お支払金額                                                                                                    | 100,000 円                               |                                 |                       |  |  |
| お支払方法 ※                                                                                                    | ◎ クレジットカード ◎ Pay-easy(銀行ATM支払) ◎ コンビニ支払 |                                 |                       |  |  |
| <ul> <li>※ゆうちょ振込・コンビニ支払に開く</li> <li>&lt;お支払方法についての説明&gt;</li> <li>クレジットカード支払の場合</li> <li>Pay-easyの場合</li> <li>コンビニ支払の場合</li> </ul> | っましては、 <b>お申込み後3日以内</b> に入              | 金が確認できない場合、自動                   | でキャンセルとなりますのでご注意ください。 |  |  |
| ※ここではお申込は完了しており<br>お支払方法を選択し、下記の「決                                                                                                 | ません<br>済入力へ進む」ボタンをクリックし<br>戻る           | 、お申込を行ってください。<br><b>炸済入力へ進む</b> |                       |  |  |

3. 支払先のコンビニを選択し、「確定する」ボタンをクリック

| 学会・講習会・試験申込                                                             |                                                                                                    |  |  |  |  |
|-------------------------------------------------------------------------|----------------------------------------------------------------------------------------------------|--|--|--|--|
| お支払先のコンビニ選                                                              | 訳 選択内容のご確認 お申し込み完了                                                                                    |  |  |  |  |
| お支払先のコンビニを選択してくフ                                                        | <u>きさい。</u>                                                                                           |  |  |  |  |
| 学会・講習会・試験名                                                              | セミナーTEST                                                                                              |  |  |  |  |
| お支払先のコンビニ                                                               | <ul> <li>□ ローソン</li> <li>□ ファミリーマート</li> <li>□ ミニストップ</li> <li>□ ディリーヤマザキ/ヤマザキディリーストア</li> </ul>      |  |  |  |  |
| **コンビニは申し込み後に変更<br>**サンクス及びサークルKは20<br>**ここではお申込は完了してま<br>お支払先のコンビニを選択し | <b>することは出来ませんのでご注意下さい</b><br>18年10月31日をもってサービスを終了しました。<br>りません<br>、下記の「入力内容の確認」ボタンをクリックし、お申込を行ってください。 |  |  |  |  |
|                                                                         |                                                                                                    |  |  |  |  |

4. 入力内容にお間違いが無ければ「確定する」ボタンをクリック

| 講習会・試験申込                             |                                     |  |  |  |  |
|--------------------------------------|-------------------------------------|--|--|--|--|
| お支払先のコンビニ選                           | 択 二 選択内容のご確認 お申し込み完了                |  |  |  |  |
| 以下の入力内容でお間違いないでし<br>お間違いなければ「確定する」ボタ | っようか。<br>アンをクリックしてください。             |  |  |  |  |
| お客様名                                 | 84 63                               |  |  |  |  |
| お客様名(フリガナ)                           | 499 LIB)                            |  |  |  |  |
| メールアドレス                              | salts-dit-food*10000*002.@genal.com |  |  |  |  |
| 電話番号                                 | 0270-62-1002                        |  |  |  |  |
| 講習会・試験名                              | 第3回災害対策研修会                          |  |  |  |  |
| お支払金額                                | 10,000 円                            |  |  |  |  |
| お支払方法                                | ローソンでお支払                            |  |  |  |  |
| ※コンドニは申し込み後に変更                       | することは出来ませんのでご注意下さい                  |  |  |  |  |
| ※下記の「確定する」ボタンを                       | クリックするとお申込が完了します。                   |  |  |  |  |
|                                      | 戻る 確定する                             |  |  |  |  |

#### 5. 支払い完了画面が表示されると、申込み完了です。

※e-プリバドと GMO ペイメントゲートウェイから登録完了の旨が記載されたメールが届きます。 内容に間違いが無いかご確認ください。入金が確認できると別途入金完了メールが届きます。

|                                                         | 74                                                 | -07-1                                    | ン中<br>LOG OUT |
|---------------------------------------------------------|----------------------------------------------------|------------------------------------------|---------------|
| ⋜イページ                                                   | 講習会・試験                                             | 登録情報                                     | お知らせ          |
| 講習会・試験申込み完了                                             | 7                                                  |                                          |               |
| お支払先のコンビニ選                                              | 択 🗁 選択内                                            | 容のご確認                                    | お申し込み完了       |
| 講習会・試験へのお申し込みが完了<br>お客様のご登録メールアドレス宛に<br>※コンビニは申し込み後に変更す | いたしました。<br>申込完了メールを送信いたしました。<br>することは出来ませんのでご注意下さい | λ                                        |               |
| 支払先コンビニ                                                 | ローソン                                               |                                          |               |
| お客様番号                                                   | WNT80771233                                        |                                          |               |
| 確認番号                                                    | 3769                                               |                                          |               |
| お支払期限                                                   | 2015/06/08                                         |                                          |               |
|                                                         | 1                                                  | <b>戻る</b>                                |               |
| ▶ 特定商取引法に基づく表記 ● サイ                                     | トマップ<br>Copyright© 2015 Japan Association          | for Clinical Engineers. All right Reserv | red.          |

#### 登録完了メール

| [e-プリバド]決済情報のお知らせ                                                                                                    |
|----------------------------------------------------------------------------------------------------|
| <b>日本臨床工学技士会事務局</b> <e-privado@ja-ces.or.jp><br/>To: テスト 太郎 <cyakushiji@midas-net.co.jp></cyakushiji@midas-net.co.jp></e-privado@ja-ces.or.jp>                                                                                                    |
|                                                                                                    |
| テスト 太郎 様                                                                                                    |
| お申込みいただき、ありがとうございます。                                                                                                    |
| 学会・講習会・試験名: eランコンピニテスト<br>お支払金額: 1 円<br>お支払方法: コンピニ支払(デイリーヤマザキ/ヤマザキデイリーストアでのお支払い)                                                                                                    |
| お客様はまだ「仮予約」となっています。<br>お手数ですが、お近くのコンビニエンスストアにてお支払いください。<br>※お支払いの際は下記の情報が必要となります。<br>メモを取るか、このページを印刷してお持ちください。                                                                                                    |
| ・お支払金額: 1 円<br>・オンライン決済番号: WNT59548529<br>・確認番号: 3769<br>・お支払期限: 2018-08-06 23:59:59<br>※お支払期限までにお支払が確認できない場合、お申込は自動的にキャンセルされますので、十分にご注意ください。                                                                                                    |
| <ul> <li>【デイリーヤマザキ/ヤマザキデイリーストアでのお支払方法】</li> <li>1. コンピニエンスストアのレジスタッフに、上記オンライン決済番号をご提示して頂き、「オンライン決済」希望とお伝えください。</li> <li>2. スタッフがレジを操作後に、入力画面が表示されますので、お客様がオンライン決済番号をご入力ください。</li> <li>3. お支払い内容が表示されますので、内容が正しいことをご確認のうえ、「確定」を押してください。</li> <li>4. 現金で商品代金をお支払いください。</li> <li>5. 領収書(レシート形式)が発行されますので、必ずお受け取りください。</li> </ul> |
| 本メールに関するお問い合わせは下記アドレスへお願いします。<br>※こちらの電子メールにご返信いただいても対応することが出来ません。                                                                                                    |
| 【お問い合わせ先】<br>公益社団法人 日本臨床工学技士会 事務局<br>ホームページ: http://www.ja-ces.or.jp                                                                                                    |

GMO ペイメントゲートウェイからのメール

| コンビニ決済依頼完了のお知らせ                                                                                                    |
|----------------------------------------------------------------------------------------------------|
| 決済サービス送信専用アドレス <system@p01.mul-pay.com></system@p01.mul-pay.com>                                                                                                    |
| テスト 太郎様                                                                                                    |
| この度はご購入ありがとうございます。<br>下記の内容にてお申し込みを受け付けましたのでご確認の上、お支払期限までにお近くの<br>コンビニエンスストアにてお支払下さい。                                                                                                    |
| ■ご指定のコンビニエンスストア<br>デイリーヤマザキ                                                                                                    |
| ※デイリーヤマザキと同系列のヤマザキデイリーストアーでもお支払いいただけます。<br>お支払い方法はデイリーヤマザキと同様です。                                                                                                    |
| ■ご注文内容                                                                                                    |
| 店舗(サイト)名:<br>受付日時 : 2018/08/03 10:25:00<br>価格 : 1円<br>お支払期限 : 2018/08/06 23:59                                                                                                    |
|                                                                                                    |
|                                                                                                    |
| <ol> <li>コンピニエンスストアのレジスタッフに、上記オンライン決済番号をご提示して頂き、<br/>「オンライン決済」希望とお伝えください。</li> <li>スタッフがレジを操作後に、入力画面が表示されますので、お客様がオンライン決済番号を<br/>ご入力ください。</li> <li>お支払い内容が表示されますので、内容が正しいことをご確認のうえ、<br/>「確定」を押してください。</li> <li>現金で商品代金をお支払いください。</li> <li>領収書(レシート形式)が発行されますので、必ずお受け取りください。</li> </ol> |
| <br>※本メールは送信専用アドレスより送信しております。<br>本メールへ返信頂いても回答致しかねますのでご了承下さい。<br>※商品に対するお問合せは恐れ入りますがご購入された店舗までご連絡ください。<br>※本メールにお心当たりがない場合、破棄願います。                                                                                                    |
|                                                                                                    |

支払い手続き終了後の決済完了メール

#### [e-プリバド]Pay-easy&コンビニ決済完了のお知らせ

日本臨床工学技士会事務局 <e-privado@ja-ces.or.jp> To: テスト 太郎 <cyakushiji@midas-net.co.jp>

※このメールは自動送信メールです。このメールアドレスには返信できません。 本メールの内容に見覚えのない方は、破棄願います。

```
テスト 太郎 様
```

Pay-easy&コンビニでのお支払いが確認されました。

お申込みいただき、ありがとうございます。 下記のお申込内容をご確認ください。

学会・講習会・試験名: eランコンビニテスト お支払金額:1円

本メールに関するお問い合わせは下記アドレスへお願いします。 ※こちらの電子メールにご返信いただいても対応することが出来ません。

【お問い合わせ先】 公益社団法人 日本臨床工学技士会 事務局 ホームページ: http://www.ja-ces.or.jp